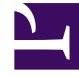

## **GENESYS**

This PDF is generated from authoritative online content, and is provided for convenience only. This PDF cannot be used for legal purposes. For authoritative understanding of what is and is not supported, always use the online content. To copy code samples, always use the online content.

## Composer Help

Using SCXML Templates

## Using SCXML Templates

To create a new SCXML file for an existing Project:

- 1. Select from the menu: **File** > **New** > **Other**
- 2. Select from Wizard: **Composer** > **Other** > **SCXML file**.
- 3. Select the Project name for the new file.
- 4. Type a file name for your new file and click **Next.** The Select SCXML Template dialog box opens. The **Use SCXML Template** check box is selected.
- 5. Select a template to preview.
- 6. Click **Finish**. The SCXML editor opens with your new file.

Also see ProjectTemplates.